## BYDZYNE

REGISTRE-SE COM CZ & TRANSFERÊNCIA DE FUNDOS

## **GUIA DO USUÁRIO**

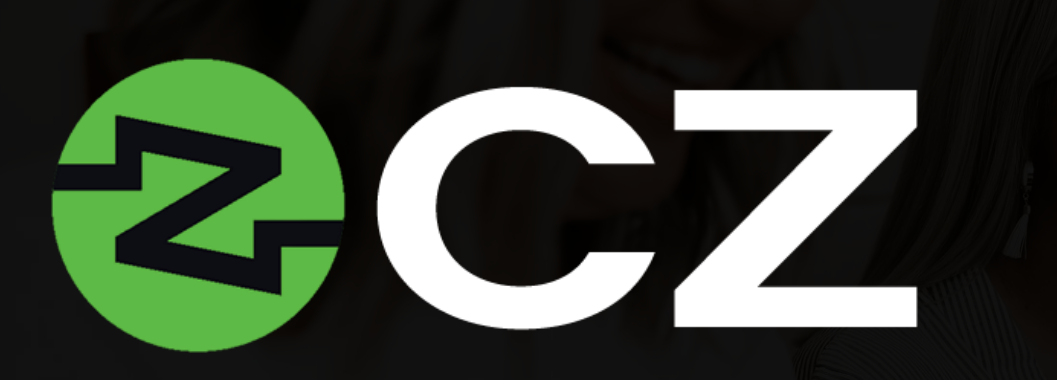

CZ facilita o serviço bancário sem fronteiras e é um agente que acelera o processo de transferência de fundos. O acesso a essas opções de pagamento global promove a troca e transferência de diferentes tipos de moeda e abre o caminho para o sucesso internacional da ByDzyne.

É uma maneira moderna e avançada de gerenciar seus ativos digitais e transferir fundos globalmente sem barreiras.

Um acesso CZ Preferred<sup>\*</sup> gratuito de 12 meses está disponível para todos os assinantes do BOS.Club em seu Back Office > Meus Produtos.

Upgrades para o cartão CZ Preferred: CZ Gold, CZ Platinum e CZ Black também estão disponíveis e podem ser ativados mediante o pagamento de uma taxa anual no BOS.Club. Os recursos, benefícios e taxa de ativação para cartões atualizáveis são tabelados e podem ser visualizados no Back Office do BOS.Club.

## (omo ATIVAR o (Z?

|                                                                                                  | Search                | BOS.CLI          | JB<br>Q |             |          |
|--------------------------------------------------------------------------------------------------|-----------------------|------------------|---------|-------------|----------|
|                                                                                                  | Shop like a Boss v    | vith BOS Prices! |         |             |          |
| MY ACCOUNT                                                                                       |                       |                  |         |             |          |
| Bross                                                                                            | í                     | 2                | C       | Ζ           |          |
| ORDERS<br>MY PRODUCTS<br>SO DREAM VACATIONS<br>C2<br>ONLINE MARKETING AI<br>PES<br>ROSETTA STONE | CZ PREFERRED ACTIVATE | ]                |         |             |          |
| SEND ECOS<br>SUPPORT<br>LOGOUT                                                                   |                       | CZ PREFERRED     | CZ GOLD | CZ PLATINUM | CZ BLACK |
|                                                                                                  |                       | VISA             | WEA     | VISA        | WEA      |
|                                                                                                  |                       |                  |         |             |          |

- Para acessar o CZ, você precisa ter uma assinatura BOS.Club.
- Acesse o site do BOS.Club e faça login.
- Vá para Minha Conta.
- Em 'Meus Produtos', clique em CZ.
- > Selecione 'CZ Preferred Activate' para ativar sua adesão ao CZ Preferred Card.

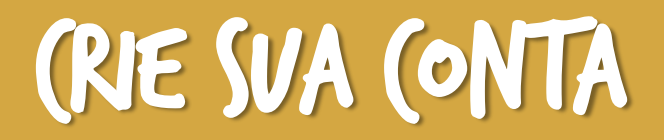

|            |              |                          |                |                                 | * Email       |                              |                                   |  |
|------------|--------------|--------------------------|----------------|---------------------------------|---------------|------------------------------|-----------------------------------|--|
| ACCESS NOW |              |                          | Mem<br>CZ Pro  | ibership Rebill Date<br>eferred | * Password    | 8                            | * Confirm-Password                |  |
|            | CURRENTLY    | UPGRADE<br>NOW<br>549.95 | UPGRADE<br>NOW | UPGRADE<br>NOW                  | If you have a | referral token enter it here | to be eligible for signup rewards |  |
|            | CZ PREFERRED | CZ GOLD                  | CZ PLATINUM    | CZ BLACK                        | You are being | referred by ByDzyne Dev      | elopers                           |  |
|            | VISA         | VIER                     | VISA           | VISA                            |               | SUBM                         | ΙΤ                                |  |

- Uma vez ativado, clique no botão 'Acessar agora'.
- Você será redirecionado para o site do CZ para criar sua conta no CZ.
- > Para criar sua conta, digite o mesmo endereço de e-mail registrado na ByDzyne e escolha uma senha.
- Clique em 'Enviar'.

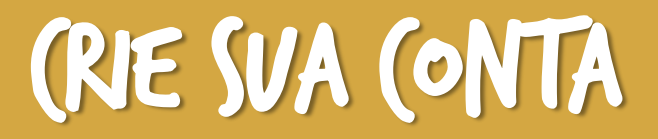

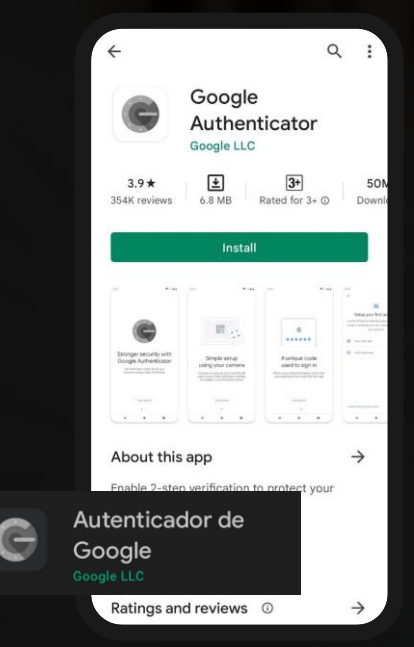

|                      | Portiolio       | Transactions Orde | Jell                     | Support      |  |
|----------------------|-----------------|-------------------|--------------------------|--------------|--|
| Profile              | ~>              | Profile Details   | ->                       | Renistration |  |
| Two Factor Auth      |                 |                   |                          |              |  |
| Bank Details         | * First Name    |                   | • Email                  |              |  |
| Activity Log         | Middle Name     |                   | * Gender                 | · ·          |  |
| ZOOM                 | Last Name       |                   | Date of Birth            |              |  |
| Referral             | * Employment    |                   | * ZoomMe                 |              |  |
| API Trading          | Status          |                   | Handle                   |              |  |
| Corporate Membership | Address Line 1  |                   | Address Line 2           |              |  |
| Tax Center           | * Country       | · ·               | City                     |              |  |
|                      | * State         | •                 |                          |              |  |
|                      | * Mobile Number |                   | Pre-Tax<br>Annual Income | ·            |  |
|                      |                 |                   |                          |              |  |
|                      |                 |                   |                          |              |  |
|                      |                 |                   |                          |              |  |
|                      |                 |                   |                          |              |  |

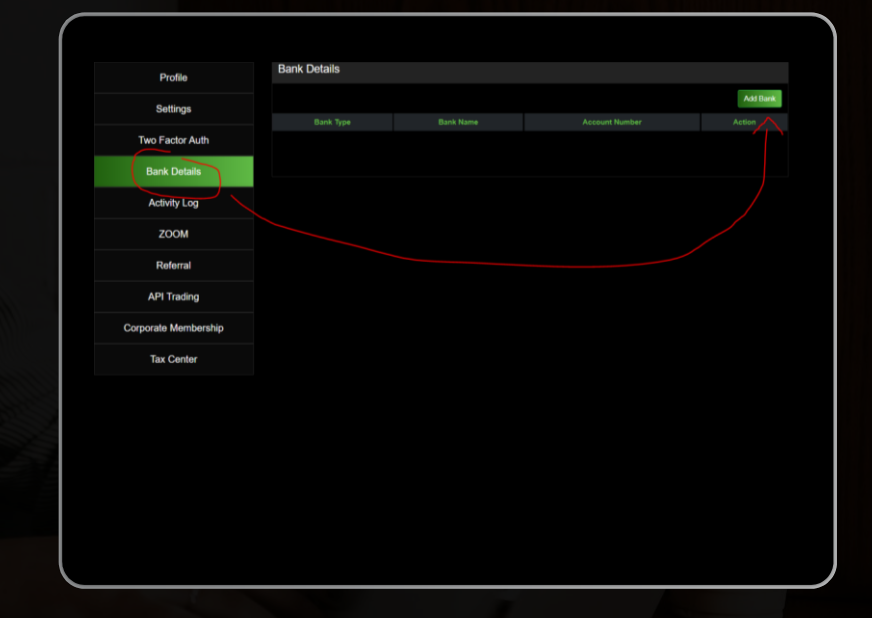

Certifique-se de baixar o aplicativo Google Authenticator.

- Verifique seu perfil acessando "Configurações" e enviando todas as suas informações na seção "Perfil". Certifique-se de fornecer também as informações solicitadas na seção "Registro".
- > Depois de verificar o seu perfil, você precisará esperar 48 horas antes de fazer qualquer saque.
- Insira seus dados bancários.
- Quando tudo isso estiver feito, você pode enviar dinheiro de sua BD Wallet para sua conta CZ.

| Image: Strategy of Strategy of Strate | Make a transfer<br>Transfer To<br>CZ<br>(If you do not have a CZ account, please<br>join BOS.Club to activate your CZ from<br>your BOS.Club Back Office.)<br>(The Name on the Bank Account must<br>match the Name on your ByDzyne<br>Account or it will get denied.) |                                                                                   |
|----------------------------------------------------------------------------------------------------|----------------------------------------------------------------------------------------------------|-----------------------------------------------------------------------------------|
| Order Discourse   Of Database Image: State and the state and the state an                                                     | Note: Funds transferred by Sunday 11:59 PM Pacific will be processed by Tuesday of the current week.     \$ 100   ABCTEST123     Transfer Amount (Minimum \$10 USD)   ZoomMe Account Username     SUBMIT                                                             | Trade Earn Portfolio Transactions Orders Settings Support Logout<br>ZoomMe Handle |

- Acesse sua BD Wallet em seu Back Office em Minha Conta > BD Wallet.
- > Na seção 'BD Wallet', clique em 'Transferir'. (Certifique-se de ter fundos em sua BD Wallet.)
- > Em 'Fazer uma transferência', selecione CZ no menu suspenso 'Transferir para'.

TRANSFERIR FUNDOS DA BD WALLET PARA (Z

Insira o valor que deseja transferir, seu Nome de Usuário da Conta ZoomMe\* na seção 'Nome de Usuário da Conta CZ'. Clique em 'Enviar'.\*

Certifique-se de que o nome na conta bancária corresponde ao nome na sua conta ByDzyne ou ele será negado. Após o envio, aguarde até terça-feira, quando são feitas as transferências CZ.

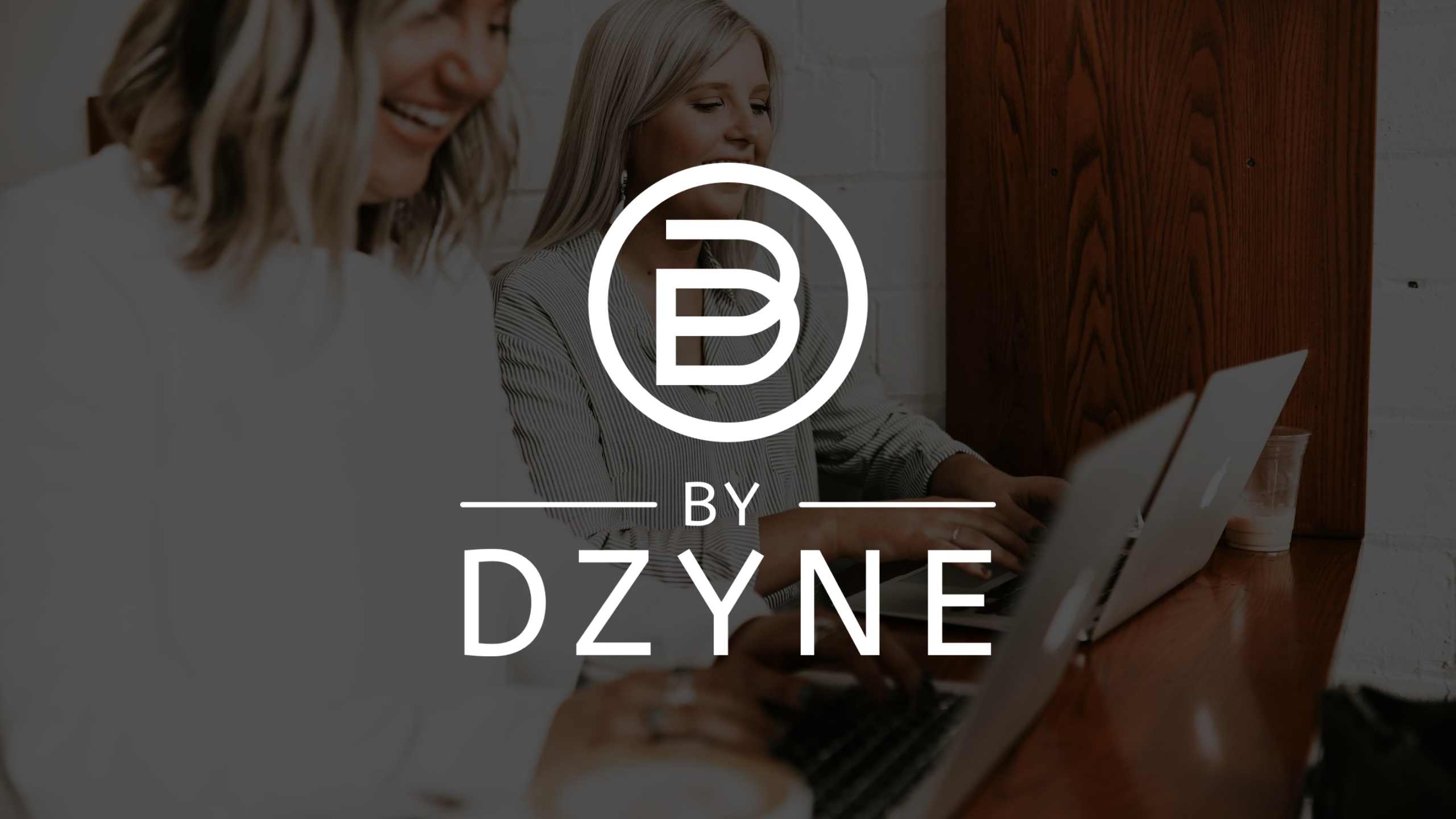